## Walkthrough - Welcome Screen reveal Compliance Display Class 4 Version 15

### Wallpaper

You are able to load your own wallpapers to the device to attract players attention.

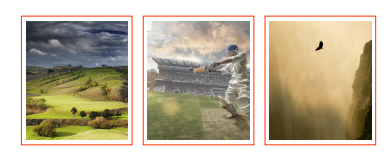

| reveal<br>displays                                                                                                    | 11;49<br>Monday, 8 June    |                                                                                          | Clock<br>Digital clock<br>(Optional) |
|----------------------------------------------------------------------------------------------------|----------------------------|------------------------------------------------------------------------------------------|--------------------------------------|
| Visit our website                                                                                                    |                            |                                                                                          | Visit your website                   |
|                                                                                                    |                            | Button to visit your trusts website (Optional)                                           |                                      |
|                                                                                                    |                            | Logo                                                                                     |                                      |
| and the second second se |                            | Brand logo                                                                               | Weather widgit                       |
|                                                                                                    |                            | Live weather f                                                                           | eed for your region (Optional)       |
| 13° New Zealand<br>Wellington<br>\$67,888,0                                                                                                    | de to date<br>000.99       | Total donations<br>Total donations made<br>by the Trust (Optional)                       |                                      |
|                                                                                                    |                            | Tap to learn more                                                                        |                                      |
| lap to learn mor                                                                                                    | e                          | Main button to active menu (used only when menu is set to dynamic off) (Text changeable) |                                      |
| reveal Showroom opening hours Grant recipients in                                                                                                    | n your region.<br>Hamilton | Grant quick view                                                                         |                                      |
| Monday 8:00am - 10:00pm Western Corr<br>Tuesday 8:00am - 10:00pm of c                                                                                                    | munity Assn                | Welcome screen feed                                                                      |                                      |
| Wednesday 8:00am - 10:00pm                                                                                                    | 3,000,00                   | of current grants (Optional)                                                             |                                      |
| Friday 8:00am - 10:00pm<br>Saturday 8:00am - 10:00pm                                                                                                    | 18 23                      | Venue opening hours                                                                      |                                      |
| Sunday 8:00am - 10:00pm                                                                                                    |                            | Venue opening hours (Optional)                                                           |                                      |
| Tap to view fullscreen venue licence                                                                                                    | Posters<br>Iscreen poster  | Onscreen windows                                                                         |                                      |
|                                                                                                    |                            | Quick access to License<br>and next Poster                                               |                                      |

# Walkthrough - Welcome Screen Menu reveal Compliance Display Class 4

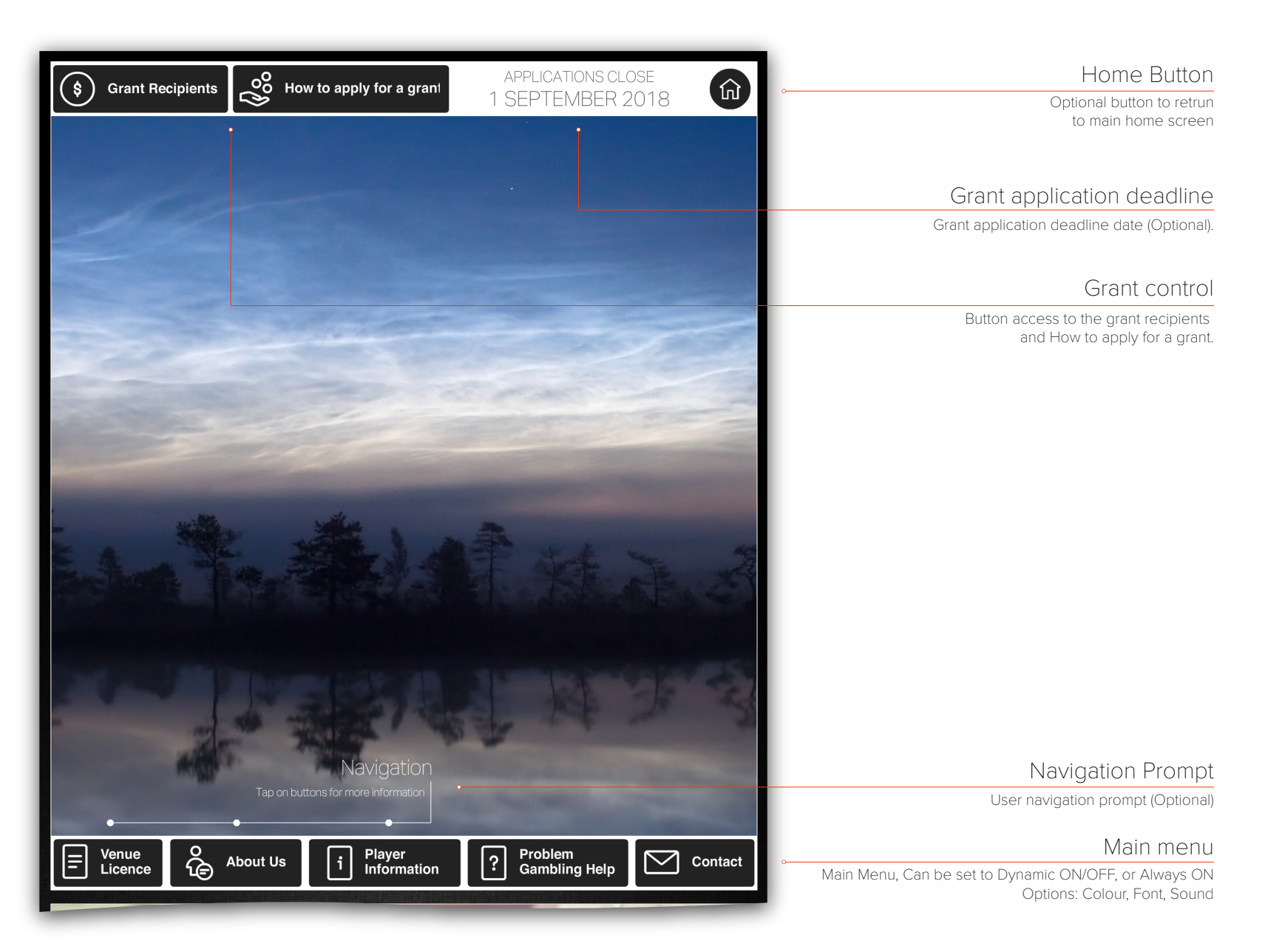

## Walkthrough - Harm Prevention and Minimisation reveal Compliance Display Class 4

#### Harm Prevention and Minimisation

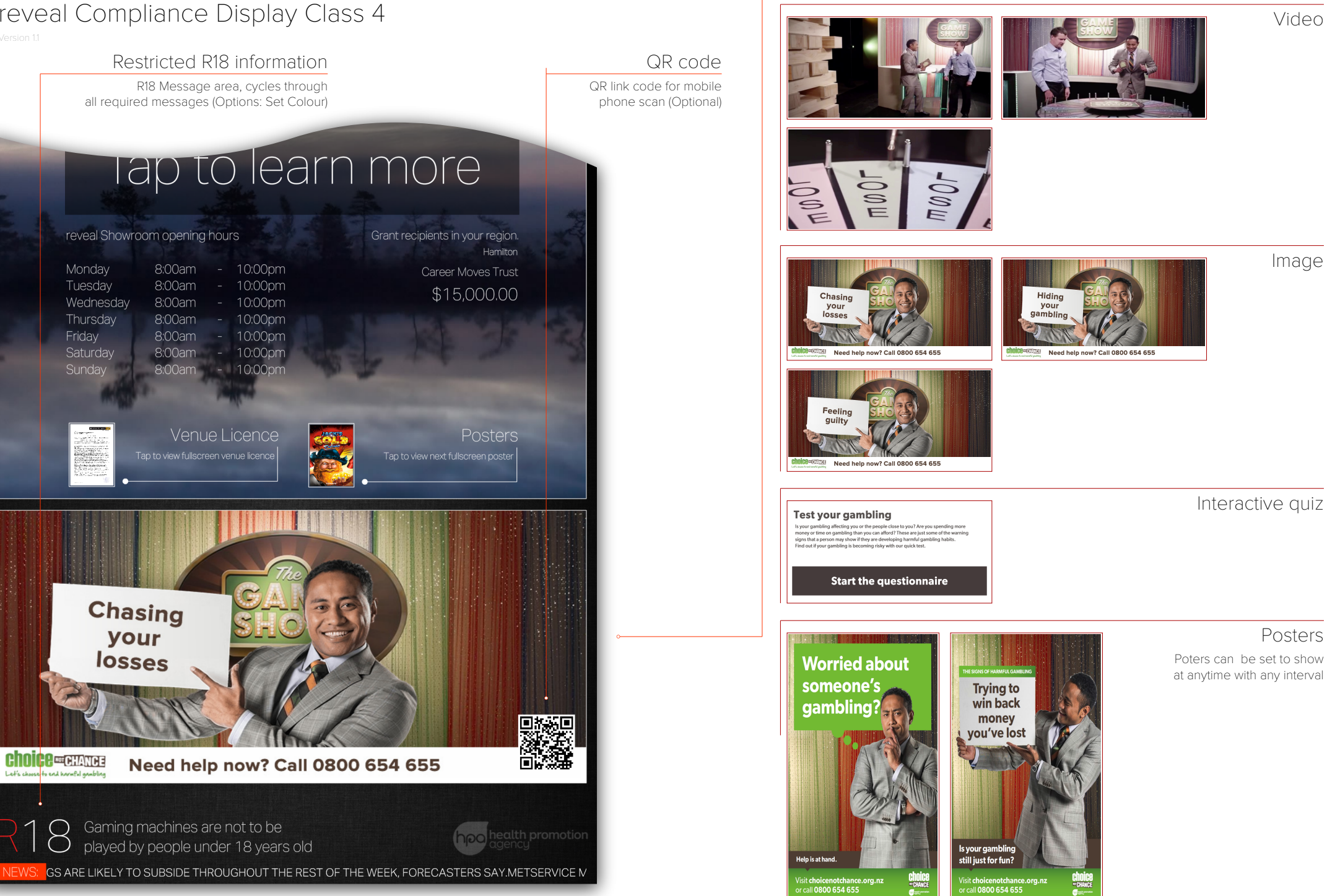

### Walkthrough - Grants reveal Compliance Display Class 4 Version 11

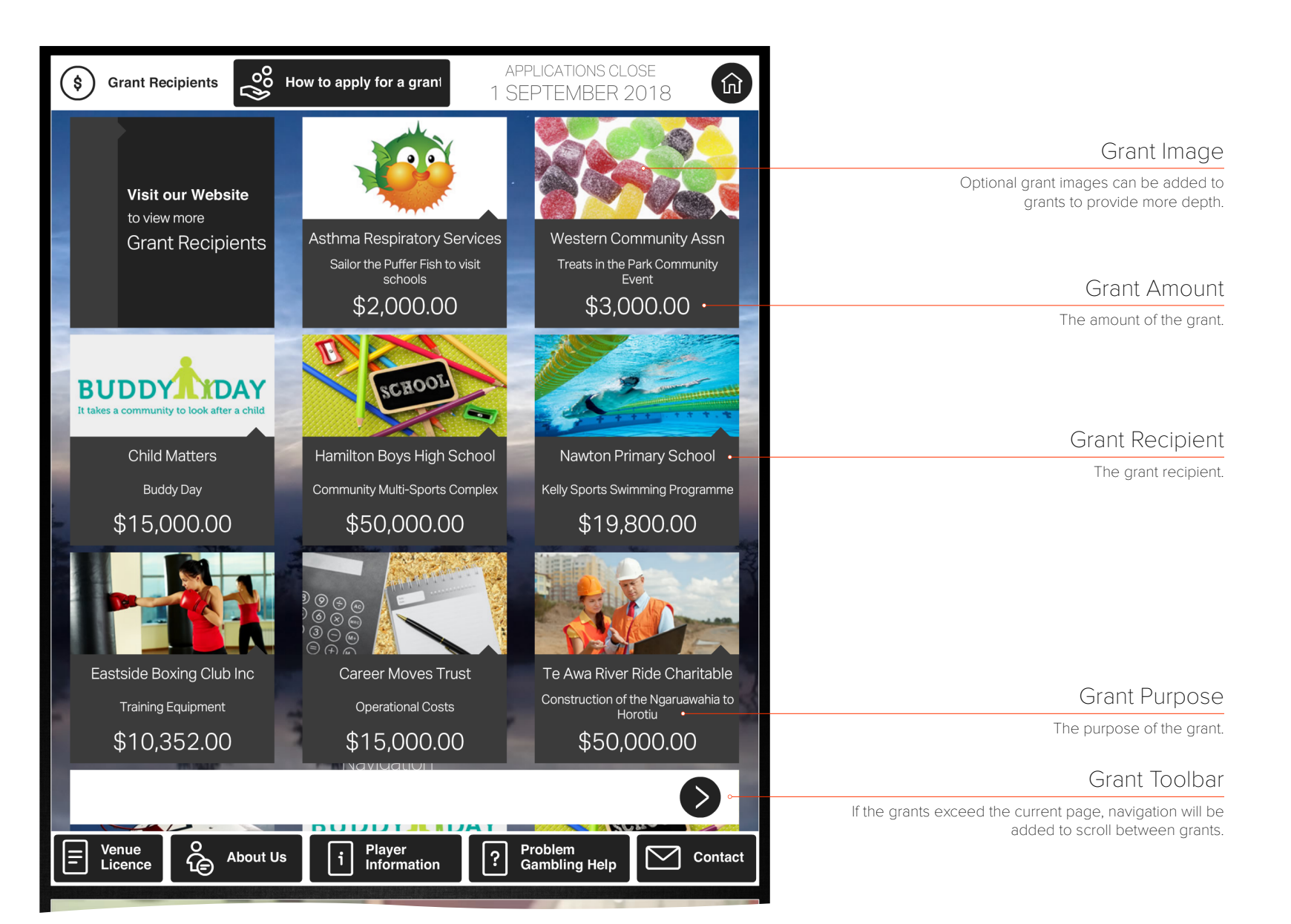